- The Non-Drill Through and Patient (PID) Dashboard are contained in the same App
- Access is controlled through the Row Level Security requested via the CAS Desk
- Non-Drill Through access (now called SMASH Whole ICB) provides access to aggregate information across the whole of GM
- Patient PID access (now called SMASH Patient List) provides access to a Users' specific GP Practice(s) or PCN(s)
- The general layout to the interface has been improved:

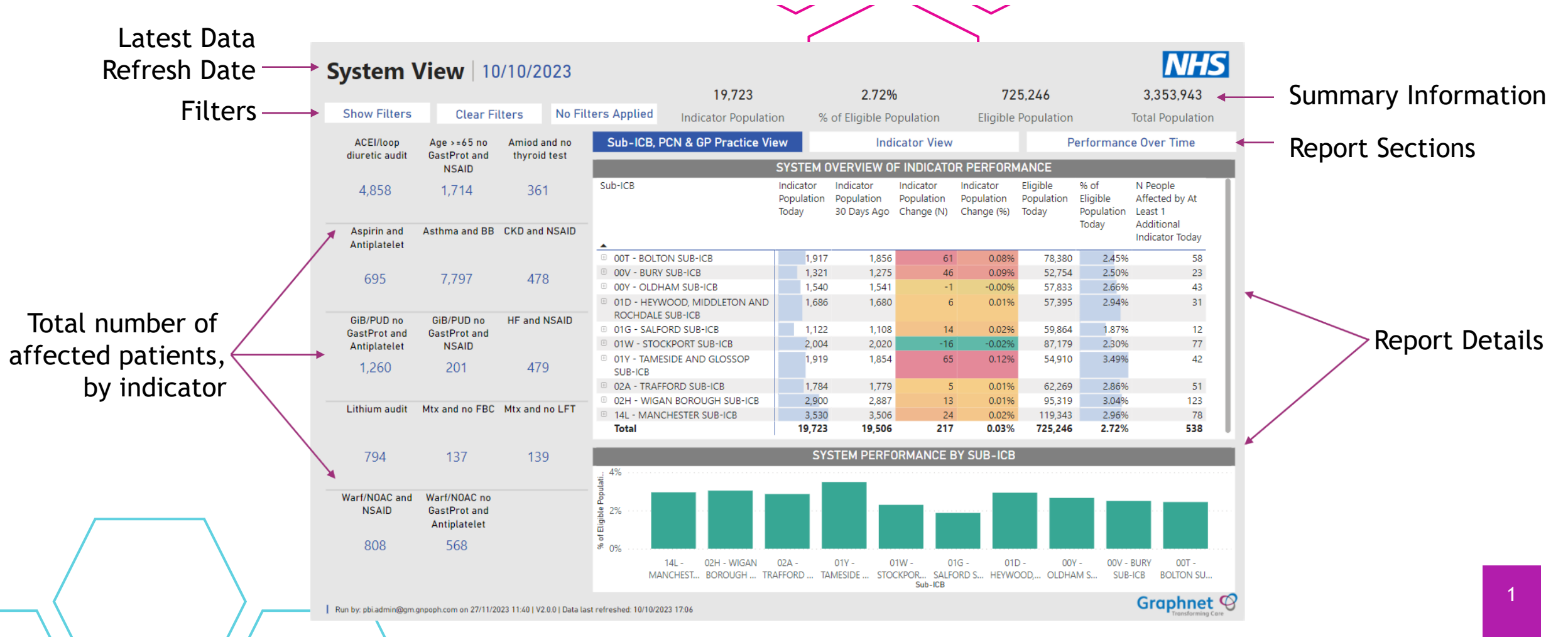

#### Navigation

V

- The App is configured as follows, and is navigated through using the report list on the left-hand side
- Text in vellow indicates Row Level Security requires setting up for User Access

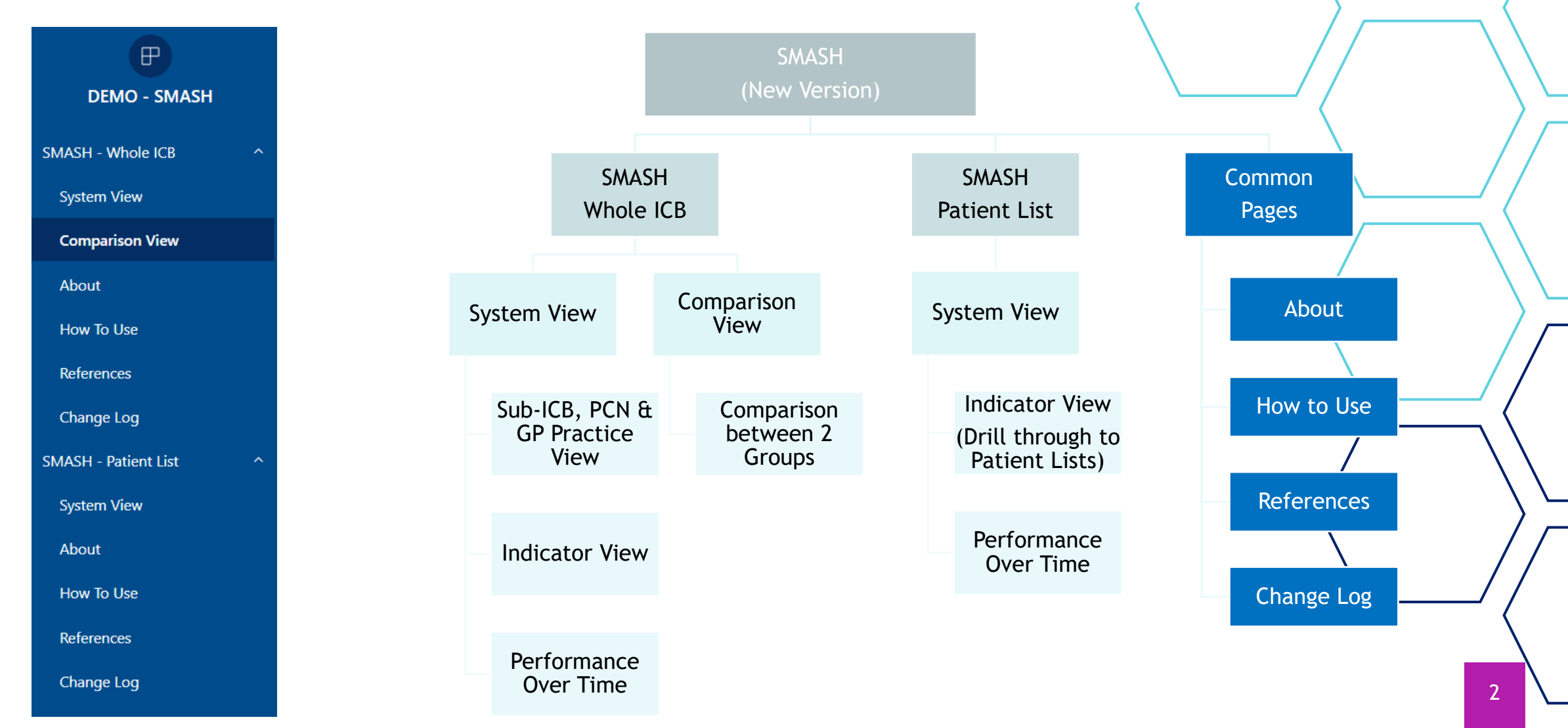

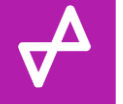

## Whole ICB - Screenshot - Sub-ICB, PCN & Practice View

| «                    | 🗅 File ∽ 😰 Share ∽ I← Export ∽ 🕠 | Chat in Teams                | 88 Explore this               | data 🛛 Get insights 🕞 Subso                                           | cribe to rep                     | ort …                                  |                                       |                                       |                                 |                                |                                       | େ ଅ | ជ     | / 0  |
|----------------------|----------------------------------|------------------------------|-------------------------------|-----------------------------------------------------------------------|----------------------------------|----------------------------------------|---------------------------------------|---------------------------------------|---------------------------------|--------------------------------|---------------------------------------|-----|-------|------|
| Ð                    | System                           | View   10                    | )/10/2023                     |                                                                       |                                  |                                        |                                       |                                       |                                 |                                | NHS                                   |     |       |      |
| DEMO - SMASH         |                                  |                              |                               | 19,723                                                                |                                  | 2.72%                                  | ,<br>D                                | 72                                    | 5,246                           |                                | 3,353,943                             |     |       |      |
|                      | Show Filters                     | 6 Clear F                    | ilters No Fil                 | ters Applied Indicator Populati                                       | ion %                            | of Eligible Po                         | opulation                             | Eligible                              | Population                      |                                | Total Population                      |     |       |      |
| SMASH - Whole ICB ^  | ACEI/loop                        | Age >=65 no                  | Amiod and no                  | Sub-ICB, PCN & GP Practice V                                          | iew                              | Ind                                    | icator View                           |                                       | P                               | erformanc                      | e Over Time                           |     |       |      |
| System View          | diuretic audit                   | GastProt and<br>NSAID        | thyroid test                  |                                                                       | SYSTEM (                         | OVERVIEW O                             | F INDICATO                            | R PERFORM                             | ANCE                            |                                |                                       |     |       |      |
| Comparison View      | 4,858                            | 1,714                        | 361                           | Sub-ICB                                                               | Indicator<br>Population<br>Today | Indicator<br>Population<br>30 Days Ago | Indicator<br>Population<br>Change (N) | Indicator<br>Population<br>Change (%) | Eligible<br>Population<br>Today | % of<br>Eligible<br>Population | N People<br>Affected by At<br>Least 1 |     |       |      |
| About                | Aspirin and<br>Antiplatelet      | Asthma and BB                | CKD and NSAID                 |                                                                       |                                  |                                        |                                       | 5                                     | ·                               | Today                          | Additional<br>Indicator Today         |     |       |      |
| How To Use           | 695                              | 7,797                        | 478                           | 00T - BOLTON SUB-ICB     00V - BURY SUB-ICB     00V - OLDHAM SUB-ICB  | 1,917                            | 1,856                                  | 61<br>46                              | 0.08%                                 | 78,380<br>52,754                | 2.45%                          | 58<br>23<br>43                        |     |       |      |
| References           | CiP/PIID and                     | CiP/PUD po                   | HE and NEAID                  | <ul> <li>001 - HEYWOOD, MIDDLETON AND<br/>ROCHDALE SUB-ICB</li> </ul> | 1,686                            | 1,680                                  | 6                                     | 0.01%                                 | 57,395                          | 2.94%                          | 31                                    |     |       |      |
| Change Log           | GastProt and<br>Antiplatelet     | GastProt and<br>NSAID        |                               | 01G - SALFORD SUB-ICB     01W - STOCKPORT SUB-ICB                     | 1,122                            | 1,108<br>2,020                         | 14<br>-16                             | 0.02%<br>-0.02%                       | 59,864<br>87,179                | 1.87%<br>2.30%                 | 12<br>77                              |     |       |      |
| SMASH - Patient List | 1,260                            | 201                          | 479                           | 01Y - TAMESIDE AND GLOSSOP     SUB-ICB     02A - TRAFEORD SUB-ICB     | 1,919                            | 1,854                                  | 65                                    | 0.12%                                 | 54,910                          | 2.86%                          | 42                                    |     |       |      |
| System View          | Lithium audit                    | Mtx and no FBC               | Mtx and no LFT                | 02H - WIGAN BOROUGH SUB-ICB     14L - MANCHESTER SUB-ICB              | 2,900                            | 2,887                                  | 13                                    | 0.01%                                 | 95,319                          | 3.04%                          | 123                                   |     |       |      |
| System view          |                                  |                              |                               | Total                                                                 | 19,723                           | 19,506                                 | 217                                   | 0.03%                                 | 725,246                         | 2.72%                          | 538                                   |     |       |      |
| About                | 794                              | 137                          | 139                           | 19/                                                                   | SY                               | STEM PERF                              | DRMANCE B                             | Y SUB-ICB                             |                                 |                                |                                       | 1   |       |      |
| How To Use           | Warf/NOAC and                    | Warf/NOAC no                 |                               | opulati                                                               |                                  |                                        |                                       |                                       |                                 |                                |                                       |     |       |      |
| References           | NSAID                            | GastProt and<br>Antiplatelet |                               |                                                                       |                                  |                                        |                                       |                                       |                                 |                                |                                       |     |       |      |
| Change Log           | 808                              | 568                          |                               | 80%                                                                   | 02A -<br>RAFFORD TA              | 01Y - C                                | 01W - 01<br>CKPOR SALFO               | IG - 011<br>ORD S HEYWO               | D - 00'                         | Y - 00V -                      | BURY 00T -                            |     |       |      |
|                      | Run by: pbi.admin@g              | n.gnpoph.com on 27/11/2      | 2023 11:40   V2.0.0   Data la | st refreshed: 10/10/2023 17:06                                        |                                  |                                        | Sub-ICB                               |                                       |                                 |                                | Graphnet (                            | 3   |       |      |
| ← Go back            |                                  |                              |                               |                                                                       |                                  |                                        |                                       |                                       |                                 |                                |                                       |     | -+ 85 | 5% 🗊 |
|                      |                                  |                              |                               |                                                                       |                                  |                                        |                                       |                                       |                                 |                                |                                       | -   |       |      |

Click the '+' to expand to PCN and GP Practice

#### Whole ICB - Screenshot - Indicator View

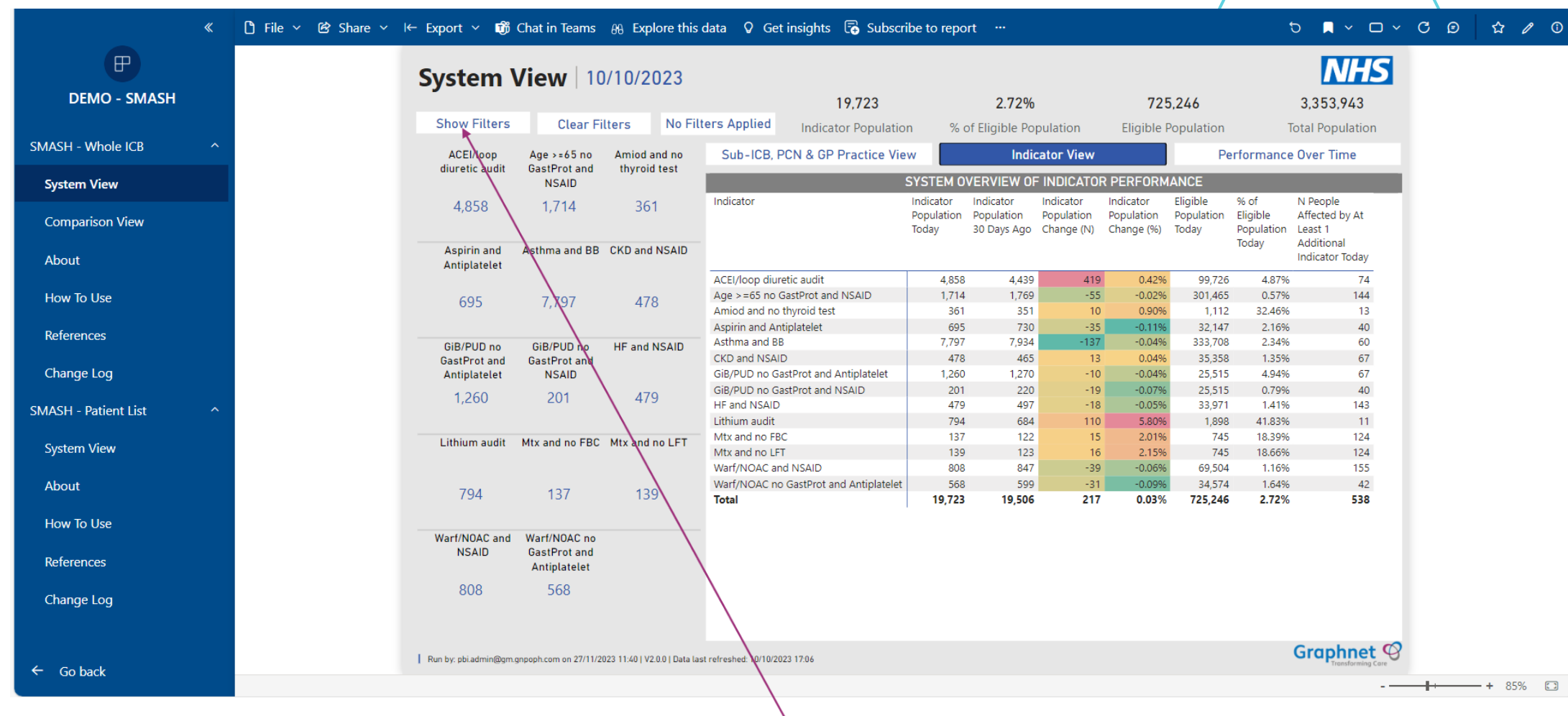

Select specific indicator(s) or Sub-ICB(s), PCN(s) or GP Practice(s) from Filters

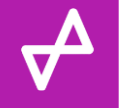

### Whole ICB - Screenshot - Performance Over Time

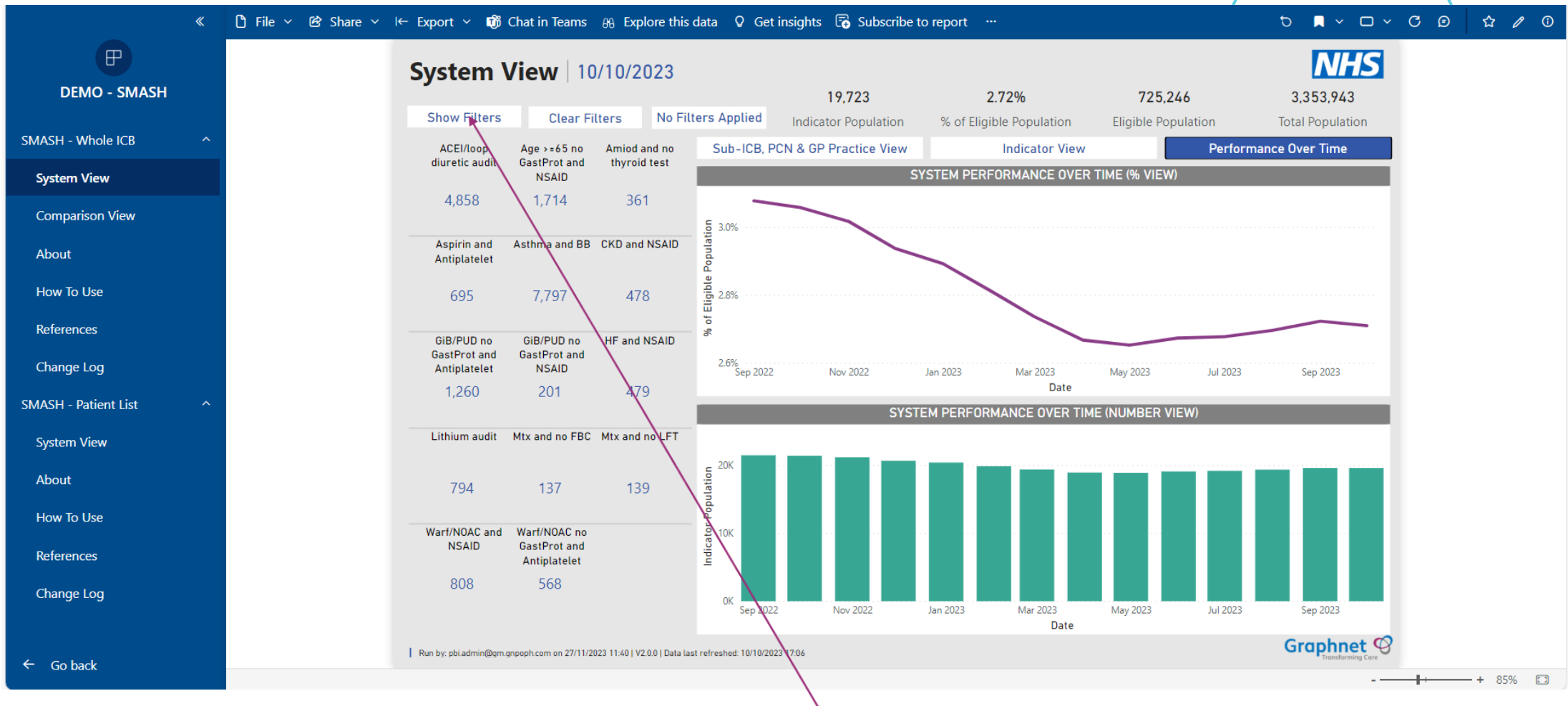

Select specific indicator(s) or Sub-ICB(s), PCN(s) or GP Practice(s) from Filters

#### Whole ICB - Screenshot - Comparison View

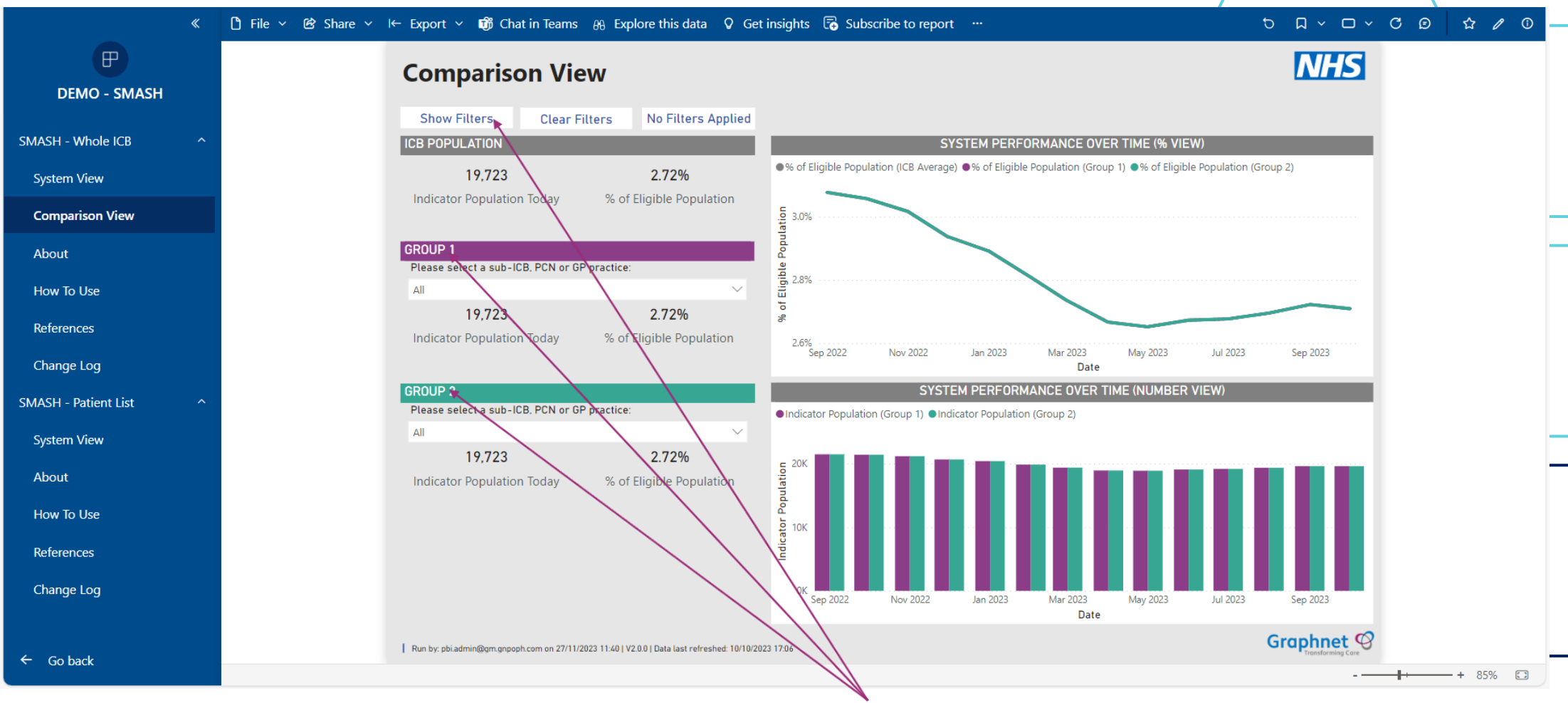

Select specific indicator(s) from Filters and Sub-ICB(s), PCN(s) or GP Practice(s) as Group 1 and Group 2 for customised comparisons

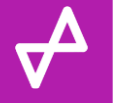

# Patient List - Screenshot - Indicator View and Drill Through

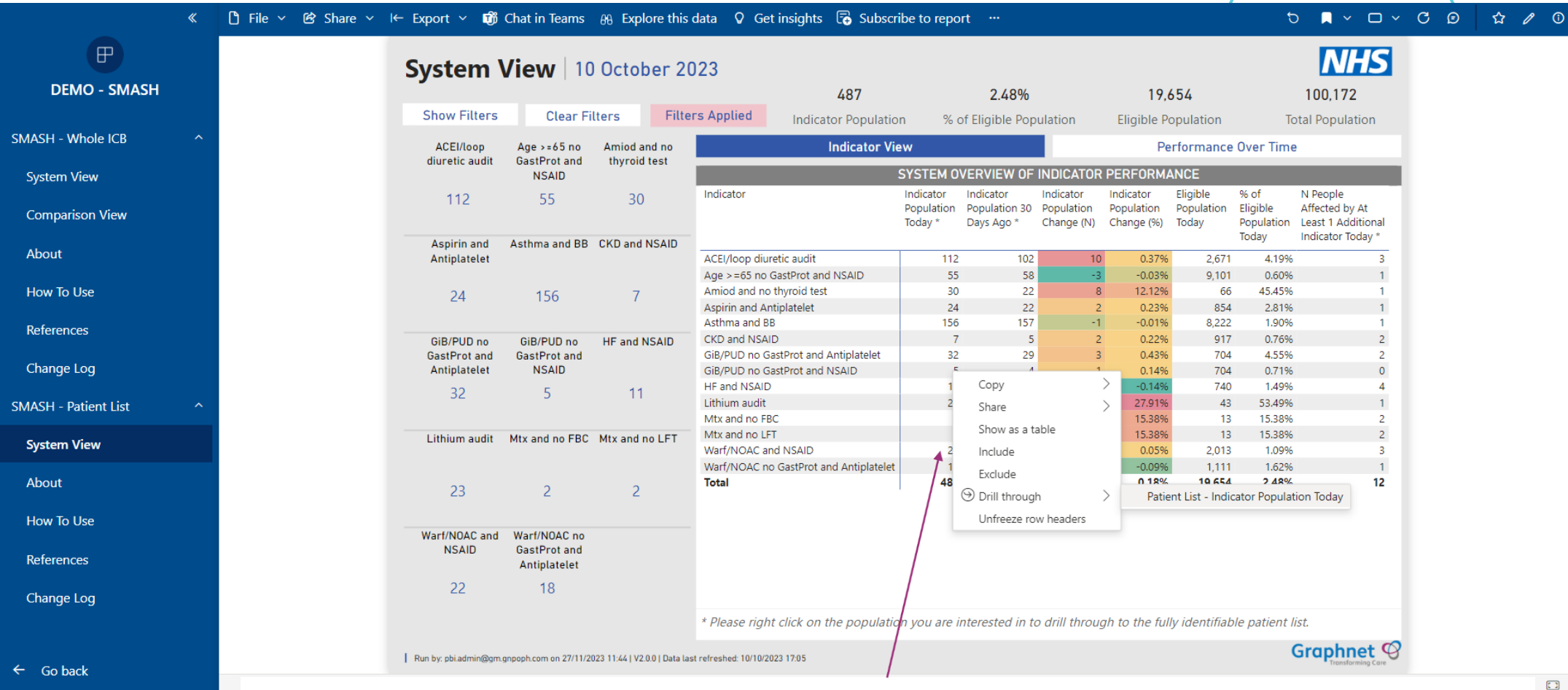

From your Indicator view (determined by Row Level Security), right mouse click on value in Indicator Population Today column >> Drill through >> Patient List - Indicator Population Today

### Patient List - Screensh Go back to previous page affected by selected indicator)

| Copyright of the Copyright of the Co      |                      | ۲ | 🗅 File 🗸 🖄 Share 🖌 I | ← Export ~ 👘 Chat in Teams 👸 I                      | Explore this data              | 🛇 Get insights 🛛 🐻                | Subscribe to report                                     |                                                                        | đ                   | <b>×</b> • • • | σø | ☆ / ◎     |
|----------------------------------------------------------------------------------------------------|----------------------|---|----------------------|-----------------------------------------------------|--------------------------------|-----------------------------------|---------------------------------------------------------|------------------------------------------------------------------------|---------------------|----------------|----|-----------|
| SMASH - Middle KB       Net Stumber Full Name       Date of leftin       Pactice       2 of particle KB (Society)         System View       Comparison View       2 date and Society (Society)       2 date and Society (Society)         About       PIDD contained here       1 Hand Society       1 Hand Society         References       1 Hand Society       1 Hand Society       1 Hand Society         System View       1 Hand Society       1 Hand Society       1 Hand Society         System View       1 Hand Society       1 Hand Society       1 Hand Society         System View       1 Hand Society       1 Hand Society       1 Hand Society         System View       1 Hand Society       1 Hand Society       1 Hand Society         Moott       1 Hand Society       1 Hand Society       1 Hand Society         Moott       1 Hand Society       1 Hand Society       1 Hand Society         System View       About       1 Hand Society       1 Hand Society       1 Hand Society         References       Change Log       1 Hand Society       1 Hand Society       1 Hand Society         Change Log       1 Hand Society       1 Hand Society       1 Hand Society       1 Hand Society         Change Log       1 Hand Society       1 Hand Society       1 Hand Society                                                                                                    | DEMO - SMASH         |   |                      |                                                     | ODAY                           | Selected Indicato<br>and GP Pract | or(s), Sub-ICB(s), PCNS(s)<br>ice(s) contained here     | 10 October 2023<br>List Date                                           | 11<br>Patient Count | NHS            |    |           |
| System View Comparison View About How To Use References Change Log System View About How To Use References Change Log                                                                                                    | SMASH - Whole ICB    |   |                      | NHS Number Full Name Date                           | of Birth Practi                | ce                                | N Indicators Indicator(s)                               |                                                                        | _                   |                |    |           |
| Comparison View About How To Use References Change Log SMASH - Patient List How To Use References Change Log                                                                                                    | System View          |   |                      |                                                     |                                |                                   | 2 HF and NSAID  <br>2 Age >=65 no Ga<br>2 CKD and NSAID | Nart/NOAC and NSAID<br>stProt and NSAID   HF and NSA<br>  HF and NSAID | D                   |                |    |           |
| About How To Use References Change Log Change Log Chang  | Comparison View      |   |                      | PID con                                             | tained                         | horo                              | 2 HF and NSAID   1<br>1 HF and NSAID<br>1 HF and NSAID  | Wart/NOAC and NSAID                                                    |                     |                |    |           |
| How To Use       1 H# and NSAD         References       1 H# and NSAD         Change Log       1 H# and NSAD         System View       1 H# and NSAD         About       1 H# and NSAD         How To Use       1 H# and NSAD         References       1 H# and NSAD         Change Log       1 H# and NSAD         Image Log       1 H# and NSAD         About       1 H# and NSAD         How To Use       1 H# and NSAD         References       1 H# and NSAD         Change Log       1 H# and NSAD         Image Log       1 H# and NSAD                                                                                                    | About                |   |                      |                                                     | tanicu                         | licite                            | 1 HF and NSAID<br>1 HF and NSAID                        |                                                                        |                     |                |    | $\square$ |
| References<br>SMASH - Patient List ^<br>System View<br>About<br>How To Use<br>References<br>Change Log                                                                                                    | How To Use           |   |                      |                                                     | *                              |                                   | 1 HF and NSAID<br>1 HF and NSAID                        |                                                                        |                     |                |    |           |
| Change Log<br>SMASH - Patient List                                                                                                    | References           |   |                      |                                                     |                                |                                   | 1 HF and NSAID                                          |                                                                        |                     |                |    |           |
| SMASH - Patient List ↑ System View About How To Use References Change Log                                                                                                    | Change Log           |   |                      |                                                     | $\setminus$                    |                                   |                                                         |                                                                        |                     |                |    |           |
| System View About How To Use References Change Log I Bun by pbiadmindlipm grosphcom en 27/11/2023 11.45 17/2001 Data last refreshed: 10/10/2023 17/5                                                                                                    | SMASH - Patient List |   |                      |                                                     | $\setminus$                    |                                   |                                                         |                                                                        |                     |                |    |           |
| About How To Use References Change Log                                                                                                    | System View          |   |                      |                                                     | \                              | $\backslash$                      |                                                         |                                                                        |                     |                |    |           |
| How To Use<br>References<br>Change Log  Flue by: pbiadmin@gm.grooph.com on 27/11/2023 11.45   V2.00   Data last refreshed: 10/10/2023 17.05  Change Log  Change Log | About                |   |                      |                                                     |                                | $\backslash$                      |                                                         |                                                                        |                     |                |    | $\neg$    |
| References   Change Log     I Run by: pbiadmin@gm.grooph.com on 27/11/2023 11.45   V2.00   Data last refreshed: 10/10/2023 17.05     Copheck                                                                                                    | How To Use           |   |                      |                                                     |                                | $\backslash$                      |                                                         |                                                                        |                     |                |    |           |
| Change Log  E Go back  Run by: pbi.admin@gm.grooph.com on 27/11/2023 11.45   V2.00   Data last refreshed: 10/10/2023 17.05  Grophet Of the sector of the sector of the sec  | References           |   |                      |                                                     |                                |                                   |                                                         |                                                                        |                     |                |    |           |
| Go back     I Run by: pbiadmin@pm.grooph.com on 27/11/2023 11.45   V2.0.0   Data last refreshed: 10/10/2023 17.05     Grophnet ?                                                                                                    | Change Log           |   |                      |                                                     |                                |                                   |                                                         |                                                                        |                     |                |    |           |
| Go back     I Run by: pbiadmin@gm.gnooph.com on 27/11/2023 11.45 [ V2.0.0 ] Data last refreshed: 10/10/2023 17.05     Grophnet 😌                                                                                                    | entinge tog          |   |                      |                                                     |                                |                                   |                                                         |                                                                        |                     |                |    |           |
|                                                                                                    | ← Go back            |   |                      | Run by: pbi.admin@gm.gnpoph.com on 27/11/2023 11.45 | 5   V2.0.0   Data last refresh | ed: 10/10/2023 17:05              |                                                         |                                                                        | G                   | iraphnet 9     |    | + 85% [3] |

Patient List displayed showing NHS Number, Name and GP Practice together with the number of indicators the patient is flagging and which ones

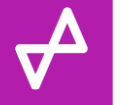

## Patient List - Screenshot - Indicator View and Drill Through

|                      | <b>«</b> | 🗅 File ∽ 🖻 Share ∽ I← | Export 🗸 📆             | Chat in Teams         | 88 Explore this              | data 🛛 Get insights 📑 Subsci             | ribe to repo                       | ort …                                    |                                       |                                       |                                 | t                                       |                                                                       | ~ C @           | \$ 1     | 0 |
|----------------------|----------|-----------------------|------------------------|-----------------------|------------------------------|------------------------------------------|------------------------------------|------------------------------------------|---------------------------------------|---------------------------------------|---------------------------------|-----------------------------------------|-----------------------------------------------------------------------|-----------------|----------|---|
| P                    |          | 9                     | System \               | /iew   10             | ) October 2                  | 023                                      |                                    |                                          |                                       |                                       |                                 |                                         | NHS                                                                   |                 |          |   |
| DEMO - SMASH         |          |                       | -                      |                       |                              | 487                                      |                                    | 2.48%                                    |                                       | 19,                                   | 654                             |                                         | 100,172                                                               |                 |          |   |
|                      |          |                       | Show Filters           | Clear Fi              | lters Filte                  | ers Applied Indicator Populatio          | on %                               | of Eliaible Pop                          | ulation                               | Eliaible F                            | opulation                       | Т                                       | otal Population                                                       |                 |          |   |
| SMASH - Whole ICB    | ^        |                       | ACEI/loop              | Age >=65 no           | Amiod and no                 | Indicator Vi                             | ew                                 | 5 1                                      |                                       | P                                     | erformance                      | e Over Time                             | •                                                                     |                 |          |   |
| System View          |          |                       | dial etic adult        | NSAID                 | alyrolu test                 | SYSTEM OVERVIEW OF INDICATOR PERFORMANCE |                                    |                                          |                                       |                                       |                                 |                                         |                                                                       |                 |          |   |
| Comparison View      |          |                       | 112                    | 55                    | 30                           | Indicator                                | Indicator<br>Population<br>Today * | Indicator<br>Population 30<br>Days Ago * | Indicator<br>Population<br>Change (N) | Indicator<br>Population<br>Change (%) | Eligible<br>Population<br>Today | % of<br>Eligible<br>Population<br>Today | N People<br>Affected by At<br>Least 1 Additional<br>Indicator Today * |                 |          |   |
| About                |          |                       | Antiplatelet           | Astrima and BB        | CKD and NSAID                | ACEI/loop diuretic audit                 | 112                                | 2 102                                    | 10                                    | 0.37%                                 | 2,671                           | 4.19%                                   | 3                                                                     |                 |          |   |
|                      |          |                       |                        |                       |                              | Age >=65 no GastProt and NSAID           | 55                                 | 58                                       | -3                                    | -0.03%                                | 9,101                           | 0.60%                                   | 1                                                                     |                 |          |   |
| How To Use           |          |                       | 24                     | 156                   | 7                            | Amiod and no thyroid test                | 30                                 | ) 22                                     | 8                                     | 12.12%                                | 66                              | 5 45.45%                                | 1                                                                     |                 |          |   |
|                      |          |                       |                        |                       |                              | Asphin and Antiplatelet<br>Asthma and BB | 156                                | 5 157                                    | -1                                    | -0.01%                                | 8,222                           | 2.81%                                   | 1                                                                     |                 |          |   |
| References           |          |                       | GiB/PUD no             | GiB/PUD no            | HF and NSAID                 | CKD and NSAID                            | 7                                  | 5                                        | 2                                     | 0.22%                                 | 917                             | 0.76%                                   | 2                                                                     |                 |          |   |
| Change Log           |          |                       | GastProt and           | GastProt and          |                              | GiB/PUD no GastProt and Antiplatelet     | 32                                 | 29                                       | 3                                     | 0.43%                                 | 704                             | 4.55%                                   | 2                                                                     |                 |          |   |
| Change Log           |          |                       | Antiplatelet           | NSAID                 |                              | GIB/PUD no GastProt and NSAID            | 11                                 | 4                                        | 1                                     | 0.14%                                 | 704                             | 0.71%                                   | 0                                                                     |                 |          |   |
|                      |          |                       | 32                     | 5                     | 11                           | Lithium audit                            | 22                                 | 12                                       | - 12                                  | -0.14%                                | /40                             | 52,40%                                  | 4                                                                     |                 |          |   |
| SMASH - Patient List |          |                       |                        |                       |                              | Mtx and no FBC                           | 2                                  | 2 0                                      | 2                                     | 15.38%                                | 13                              | 15.38%                                  | 2                                                                     |                 |          |   |
|                      |          |                       | Lithium audit          | Mtx and no FBC        | Mtx and no LFT               | Mtx and no LFT                           | 2                                  | 2 0                                      | 2                                     | 15.38%                                | 13                              | 15.38%                                  | 2                                                                     |                 |          |   |
| System View          |          |                       |                        |                       |                              | Warf/NOAC and NSAID                      | 22                                 | 21                                       | 1                                     | 0.05%                                 | 2,013                           | 1.09%                                   |                                                                       |                 |          |   |
|                      |          |                       |                        |                       |                              | Warf/NOAC no GastProt and Antiplatelet   | 18                                 | 19                                       | -1                                    | -0.09%                                | 1,111                           | 1.62%                                   |                                                                       | ру              |          | 1 |
| About                |          |                       | 23                     | 2                     | 2                            | lotal                                    | 48/                                | 451                                      | 36                                    | 0.18%                                 | 19,654                          | 2.48%                                   | Sh                                                                    | are             | >        |   |
| Have To Have         |          |                       |                        |                       |                              |                                          |                                    |                                          |                                       |                                       |                                 |                                         | Sh                                                                    | ow as a table   |          |   |
| How to Use           |          |                       | Warf/NOAC and          | Warf/NOAC no          |                              |                                          |                                    |                                          |                                       |                                       |                                 |                                         | Inc                                                                   | :lude           |          |   |
|                      |          |                       | NSAID                  | GastProt and          |                              |                                          |                                    |                                          |                                       |                                       |                                 |                                         | Ex                                                                    | clude           |          |   |
| References           |          |                       |                        | Antiplatelet          |                              |                                          |                                    |                                          | Patient List                          | Affected by                           | Selected Indi                   | cator & At Le                           | est 1 Other 💬 Dr                                                      | ill through     | >        |   |
|                      |          |                       | 22                     | 18                    |                              |                                          |                                    |                                          | Tutient List                          | / incluced by !                       | Sciected indi                   |                                         | Un                                                                    | fraaza raw baad |          |   |
| Change Log           |          |                       |                        |                       |                              |                                          |                                    |                                          |                                       |                                       |                                 |                                         | 01                                                                    | neeze row nead  | 215      |   |
|                      |          |                       |                        |                       |                              | * Please right click on the population   | on you are                         | interested in to                         | o drill throu                         | gh to the fu                          | lly identifial                  | ble patient l                           | ist.                                                                  |                 |          |   |
|                      |          |                       | D                      |                       |                              |                                          |                                    |                                          |                                       |                                       |                                 |                                         | Graphnet ⊄                                                            | 2               |          |   |
| ← Go back            |          | 1                     | Run by: pbi.admin@gm.g | inpoph.com on 27/11/2 | 023 11:44   V2.0.0   Data la | st refreshed: 10/10/2023 17:05           |                                    |                                          |                                       |                                       |                                 |                                         | Transforming Care                                                     |                 |          |   |
|                      |          |                       |                        |                       |                              |                                          | /                                  |                                          |                                       |                                       |                                 |                                         | _                                                                     |                 | - 1 0E0/ | - |

From your Indicator view (determined by Row Level Security), right mouse click on value in N People Affected by At Least 1 Additional Indicator Today column >> Drill through >> Patient List - Affected by Selected Indicator & At Least 1 Other

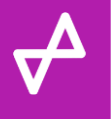

### Patient List - Screensh Go back to previous page affected by 2+ indicators)

|                      | « | L File ∽ 🖄 Share ∽ I← Export ∽ 📫 Chat in Teams 🛞 Explore this data 🛇 Get insights 🐻 Subscribe to report …                                                                                                    | đ                  |            | ☆ / ©  |
|----------------------|---|----------------------------------------------------------------------------------------------------|--------------------|------------|--------|
| E DEMO - SMASH       |   | Patient List       Selected Indicator(s), Sub-ICB(s), PCNS(s)       10 October 2023         INDICATOR POPULATION AFFECTED BY       and GP Practice(s) contained here       List Date                                                                                                    | 3<br>Patient Count | NHS        |        |
| SMASH - Whole ICB    |   | NHS Number Full Name Date of Birth Practice N Indicators Indicator(s)                                                                                                    |                    |            |        |
| System View          |   | PID contained here 2 CKD and NSAID   Warf/NOAC and NSAID   2 HF and NSAID   Warf/NOAC and NSAID   2 HF and NSAID   Warf/NOAC and NSAID   Warf/NOAC and NSAID   2 HF and NSAID   Warf/NOAC and NSAID   2 HF and NSAID   Warf/NOAC and NSAID   2 HF and NSAID   Warf/NOAC and NSAID   2 HF and NSAID   Warf/NOAC and NSAID   2 HF and NSAID   Warf/NOAC and NSAID   2 HF and NSAID   Warf/NOAC and NSAID   2 HF and NSAID   2 HF and NSAID   Warf/NOAC and NSAID   2 HF and NSAID   Warf/NOAC and NSAID   2 HF and NSAID   2 HF and NS |                    |            |        |
| Comparison View      |   |                                                                                                    |                    |            |        |
| About                |   |                                                                                                    |                    |            |        |
| How To Use           |   |                                                                                                    |                    |            |        |
| References           |   |                                                                                                    |                    |            |        |
| Change Log           |   |                                                                                                    |                    |            |        |
| SMASH - Patient List |   |                                                                                                    |                    |            |        |
| System View          |   |                                                                                                    |                    |            |        |
| About                |   |                                                                                                    |                    |            | $\neg$ |
| How To Use           |   |                                                                                                    |                    |            |        |
| References           |   |                                                                                                    |                    |            |        |
| Change Log           |   |                                                                                                    |                    |            |        |
| ← Go back            |   | Run by: pbi.admin@gm.gnpoph.com on 27/11/2023 11.46   V2.0.0   Data last refreshed: 10/10/2023 17:05                                                                                                    | C                  | Graphnet 😗 | + 85%  |

Patient List displayed showing NHS Number, Name and GP Practice together with the number of indicators (2 or more) the patient is flagging and which ones

10

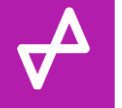

### Patient List - Screenshot - Performance Over Time

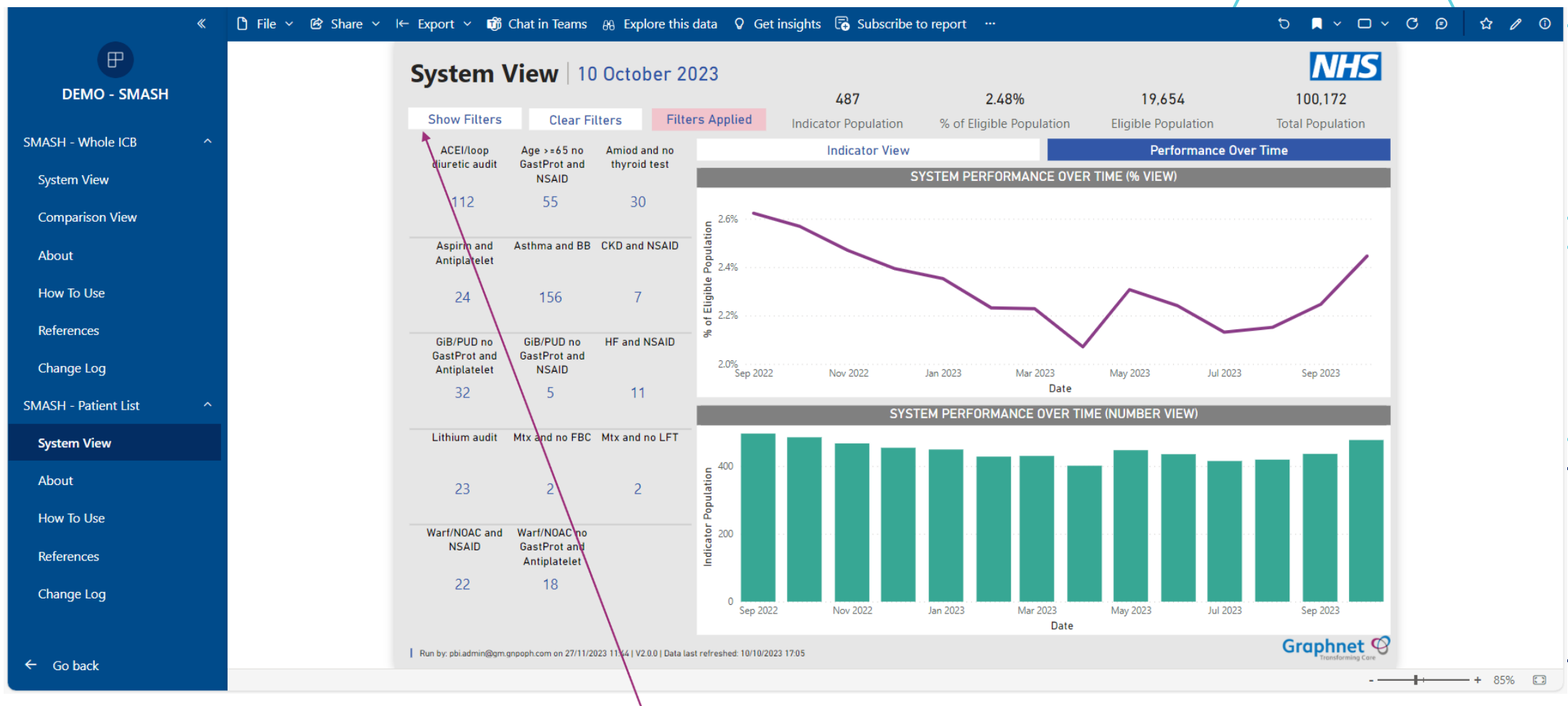

Select specific indicator(s) or Sub-ICB(s), PCN(s) or GP Practice(s) from Filters from within your row level security settings